# CIGNA FOR HEALTH CARE PROFESSIONALS WEBSITE (CignaforHCP.com)

#### **Claims Status Inquiry**

This eCourse explains how to view and access:

- The status of your Cigna claims
- Service line details for each claim, including amount not covered, coinsurance, patient responsibility, and remark codes
- Payment information, including claim paid amount, check number, when a check or electronic funds transfer was issued, and payment method
- The remittance report associated with an electronic funds transfer

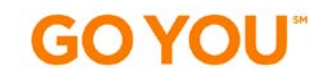

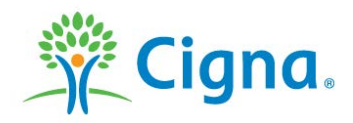

## LOG IN TO THE WEBSITE

| Cigna.                                                                                               | Enter Keyword SEARCH RESOURCES                                                           |
|----------------------------------------------------------------------------------------------------|------------------------------------------------------------------------------------------|
| LOGIN / REGISTER LEARN HOW TO REGISTER SITE BENEFITS                                                 |                                                                                          |
| Enter your User ID<br>and Password,<br>then elicity OCIN                                             | h Care Professionals                                                                     |
| then click LOGIN.                                                                                    |                                                                                          |
| If you are not<br>registered to use<br>the website, click<br>REGISTER NOW.                           | User ID Forgot Password<br>Don't have a user ID?<br>TEMPORARY ID What is a temporary ID? |
| Site Tour   Help   Contact Us   Disclaimer   Privacy<br>© 2012 CIGNA. All rights reserved.<br>Cigna. | informed reform Verizon<br>Cybertrust<br>Security                                        |
|                                                                                                    | Cigna。                                                                                   |

#### **SEARCH FOR CLAIMS**

Click CLAIMS > Search Claims to begin a claims search.

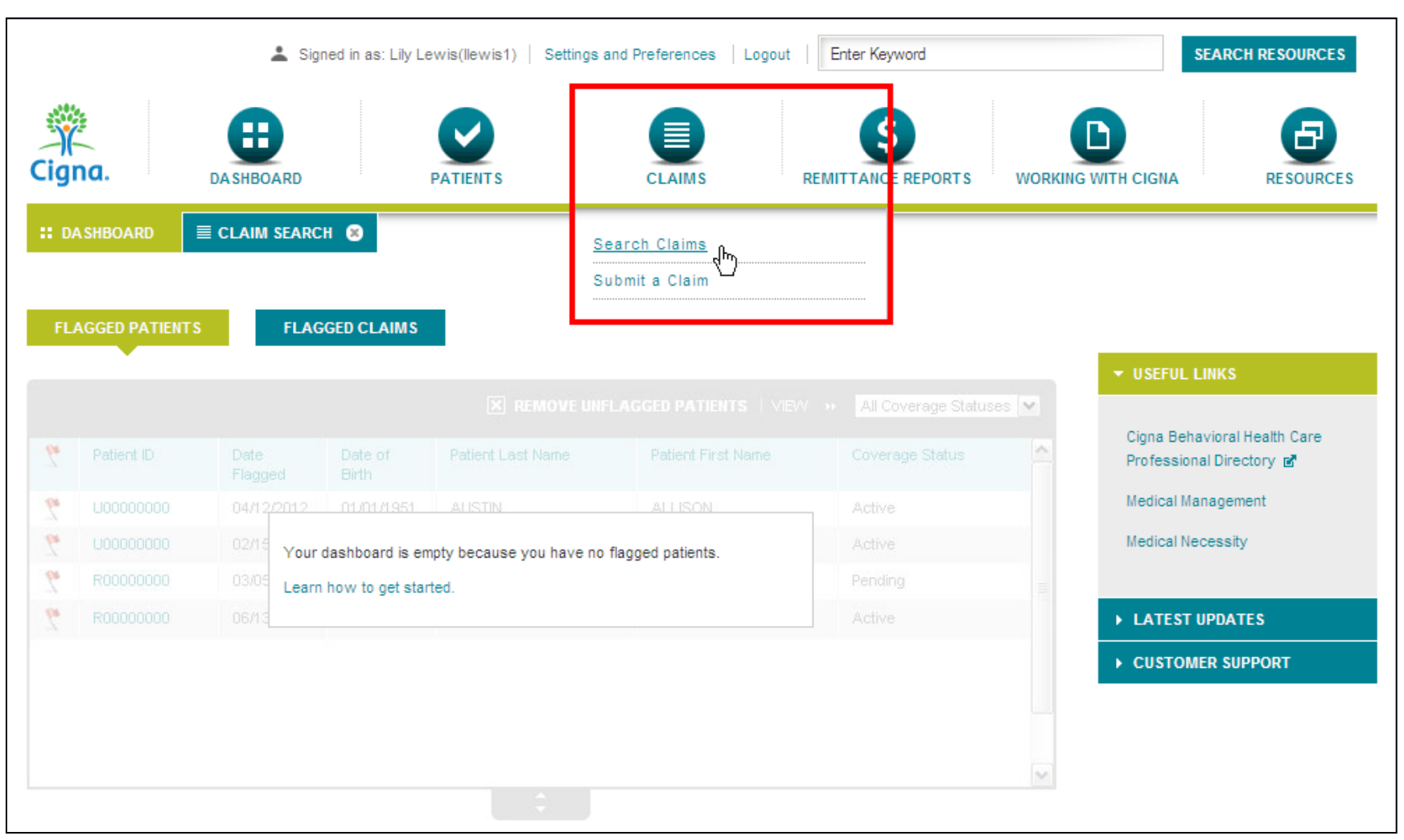

## **SEARCH FOR CLAIMS**

|                                                                                                    | Search using one of five combinations. You can also select the date range for the search. |
|----------------------------------------------------------------------------------------------------|-------------------------------------------------------------------------------------------|
| Claims Search                                                                                                    |                                                                                           |
| PATIENT INFORMATION CLAIM/REFERENCE NUMBER                                                                                                    |                                                                                           |
| Patient ID/Date of Birth ○ Patient ID/Name ○ Date of Birth/Name ○ Patient ID/Date of     Patient ID/Date of     Patient ID/Date | Birth/Name O Provider Generated Patient Account Number Which combination do Luse?         |
| Date of Service     From     To       Select editable date range     ✓     02/01/2013     08/01/2013     Enter or set                                                                                                    | lect the date of service for up to a 6-month range.                                       |
| Patient ID         Patient Date of Birth           455080349         09/04/1964                                                                                                    |                                                                                           |
| Select Providers/Groups:(CTRL-click for multiple selections) All LAVENDER JOAN E PSYD                                                                                                    | Once you've completed the required fields, click SEARCH.                                  |
| SEARCH                                                                                                    |                                                                                           |

## **SELECT A CLAIM**

| Claims Search           |                                                                                                    |                                                       |                               |                  |                   |                       |                  |                           |                            |           |               |   |  |
|-------------------------|----------------------------------------------------------------------------------------------------|-------------------------------------------------------|-------------------------------|------------------|-------------------|-----------------------|------------------|---------------------------|----------------------------|-----------|---------------|---|--|
| You s<br>Patient<br>MOD | You searched for:         Patient ID: 911301101       Date of Birth: 12/29/1977       Patient First Name: Hannah       Patient Last Name: Harris       Date of Service ranges from: 02/01/2012 - 02/01/2012       VIEW COVERAGE         MODIFY SEARCH       NEW SEARCH                                                                                                    |                                                       |                               |                  |                   |                       |                  |                           |                            |           |               |   |  |
|                         |                                                                                                    |                                                       |                               | You<br>click     | can sort          | your sea<br>by of the | column h         | s by<br>eadings.          |                            | VIEW      | •• All Claims | ~ |  |
| <u>_</u> 2*             | Claim/Reference<br>Number                                                                                                    | Provider<br>Generated<br>Patient<br>Account<br>Number | Date(s) of<br>Service         | Date<br>Received | Date<br>Processed | Paid<br>Amount        | Charge<br>Amount | Patient<br>Responsibility | Servicing<br>Provider      | Codes     |               |   |  |
| 7                       | 1303060082                                                                                                    | 2913681                                               | 11/01/2011                    | 11/15/2011       | 12/02/2011        | \$460.00              | \$1,000.00       | \$40.00                   | LAVENDER<br>JOAN E<br>PSYD | Paid      | A2            |   |  |
| 70                      | 130306                                                                                                    | 2913682                                               | 02/01/2012<br>-<br>02/02/2012 | 02/21/2012       | 02/21/2012        | \$0.00                | \$500.00         | \$375.00                  | LAVENDER<br>JOAN E<br>PSYD | Processed | A2            |   |  |
| 24                      | 1303060084       3       02/01/2012       07/22/2011       \$0.00       \$2,000.00       \$0.00       LAVENDER JOAN E PSYD       Denied       A2         Click the Claim/Reference Number of the desired claim to review detailed claim information.       +       +       +       +       +       +       +       +       +       +       +       +       +       +       +       +       +       +       +       +       +       +       +       +       +       +       +       +       +       +       +       +       +       +       +       +       +       +       +       +       +       +       +       +       +       +       +       +       +       +       +       +       +       +       +       +       +       +       +       +       +       +       +       +       +       +       +       +       +       +       +       +       +       +       +       +       +       +       +       +       +       +       +       +       +       +       +       +       +       +       +       +       +       +       +       +       + <t< th=""></t<> |                                                       |                               |                  |                   |                       |                  |                           |                            |           |               |   |  |

## **VIEW CLAIM DETAILS**

On this page you can view all the details of a claim.

| h this pag                                         | je you d                        | can vie           | ew all               | the det                                                  | alls of a                                                              | claim.                                                  |                                               |                              |                      |                           | IN NEW                 | TAB, so the                                 |
|----------------------------------------------------|---------------------------------|-------------------|----------------------|----------------------------------------------------------|------------------------------------------------------------------------|---------------------------------------------------------|-----------------------------------------------|------------------------------|----------------------|---------------------------|------------------------|---------------------------------------------|
| Claim 1                                            | 20122                           | 20032             | 2                    | Click DE<br>the clair<br>compare<br>pages, v<br>forth be | ETACH to o<br>n details. D<br>e the claim<br>without hav<br>tween page | open a no<br>letach al<br>details t<br>ing to to<br>es. | ew windo<br>lows you<br>o other v<br>ggle bac | ow with<br>i<br>veb<br>k and | h                    | VIEW DETAILS              | page is e<br>again lat | easy to open                                |
| Claim/Reference                                    | Number:                         | 12012Z            | 20032                |                                                          |                                                                        |                                                         |                                               |                              | DETACH   USE         | FUL LINKS 👻               | ≞   3 -                |                                             |
| Claim Status:                                      |                                 | Paid              |                      |                                                          |                                                                        |                                                         |                                               |                              |                      |                           | $\sum$                 |                                             |
| Claim Informat<br>Claim/Reference<br>Patient Name: | ion<br>Number:                  | 12012Z<br>Brian B | 20032<br>rown   View | Coverage                                                 | Pay<br>Pati<br>Clai                                                    | vment Inform<br>ent Responsib<br>m Amount Paie          | ation<br>ility:<br>d:                         | <br>\$85.                    | 00                   |                           | Prii<br>you<br>des     | nt the page for<br>ir records, if<br>sired. |
| Provider Generat                                   | ed Patient                      |                   | 2                    |                                                          |                                                                        |                                                         |                                               |                              |                      |                           |                        |                                             |
| Service Providers                                  | s:                              | JOAN L            | AVENDER              |                                                          |                                                                        |                                                         |                                               |                              |                      |                           |                        |                                             |
| Date Received:                                     |                                 |                   |                      |                                                          |                                                                        |                                                         |                                               |                              |                      |                           |                        |                                             |
| Date Processed:                                    |                                 |                   | 012                  |                                                          |                                                                        |                                                         |                                               |                              |                      |                           |                        |                                             |
| HIPAA Status:                                      |                                 | F1: 65            |                      |                                                          |                                                                        |                                                         |                                               |                              |                      |                           |                        |                                             |
| Payment Detai                                      | <b>ls</b><br>ndicate a paid amo | ount greater than | n the paid amo       | unt listed in the d                                      | etails above indicate a                                                | bulk payment m                                          | ade to the provide                            | er that includ               | les payments fo      | r other claims.           |                        |                                             |
| Payee's Name                                       | Payee's                         | Address           | Check                | k Amount                                                 | Check Number                                                           | Check Status                                            | Check Is                                      | sued                         | Check Cleared        | d Payme                   | nt Method              |                                             |
|                                                    |                                 |                   |                      |                                                          | 900000451                                                              |                                                         | 09/19/20                                      | 12                           |                      | EFT                       |                        |                                             |
| Procedures                                         |                                 |                   |                      |                                                          |                                                                        |                                                         |                                               |                              |                      |                           |                        |                                             |
| Procedure<br>Code                                  | Dates<br>of Service             | Amount<br>Charged | Allowed<br>Amount    | Amount<br>Not Covered                                    | Deductible/<br>Copay Applied                                           | Covered<br>Balance                                      | Plan Coinsurar<br>Paid                        | nce Pa<br>Ci                 | atient<br>oinsurance | Patient<br>Responsibility | Remark<br>Code         |                                             |
| 90801                                              | 01/04/2012                      | \$125.00          |                      | -                                                        | -                                                                      |                                                         | \$85.00                                       |                              |                      |                           | -                      | <b>C</b> :                                  |
| Totals                                             |                                 | \$125.00          |                      |                                                          |                                                                        |                                                         | \$85.00                                       |                              |                      |                           |                        | lligna                                      |
|                                                    |                                 |                   |                      |                                                          |                                                                        |                                                         |                                               |                              |                      |                           |                        |                                             |

Confidential, unpublished property of Cigna. Do not duplicate or distribute. Use and distribution limited solely to authorized personnel. © 2013 Cigna

**Click VIEW DETAILS** 

## **VIEW CLAIM DETAILS**

Scroll down to view all the details of a chosen claim: payment details, procedure details involved in the claim, and the associated remittance report.

| Payment Detail                | s                                                                                                |                         |                         |                          |                          |                          |                      |                          |                    |                        |                           |                |
|-------------------------------|--------------------------------------------------------------------------------------------------|-------------------------|-------------------------|--------------------------|--------------------------|--------------------------|----------------------|--------------------------|--------------------|------------------------|---------------------------|----------------|
| Checks that in                | dicate a paid amo                                                                                | ount greater tha        | n the paid am           | ount listed in the       | details above i          | indicate a bulk ;        | payment made         | e to the provide         | er that inclu      | ides payments fo       | or other claims.          |                |
| Payee's Name                  | Payee's Address Check Amount Check Number Check Status Check Issued Check Cleared Payment Method |                         |                         |                          |                          |                          |                      |                          |                    |                        |                           |                |
|                               |                                                                                                  |                         |                         |                          |                          | 1                        |                      | 09/19/20                 | 2012               |                        | Check                     |                |
| Procedures                    |                                                                                                  |                         |                         |                          |                          |                          |                      |                          |                    |                        |                           |                |
| Procedure<br>Code             | Dates<br>of Service                                                                              | Amount<br>Charged       | Allowed<br>Amount       | Amount<br>Not Covered    | Deductit<br>Copay A      | ole/ C<br>Applied B      | overed<br>alance     | Plan Coinsurar<br>Paid   | nce i              | Patient<br>Coinsurance | Patient<br>Responsibility | Remark<br>Code |
| 90801                         | 01/04/2012                                                                                       | \$125.00                |                         |                          |                          |                          |                      | \$85.00                  |                    | -                      |                           |                |
| Totals                        |                                                                                                  | \$125.00                |                         |                          |                          |                          | \$85.00              |                          |                    | -                      |                           |                |
| Remittance Rep                | oorts<br>Reports that are                                                                        | more than 100           | pages must b            | e viewed in seg          | ments by selec           | cting an option          | from the page        | e range dropdo           | own.               |                        |                           |                |
| VIEW 🁐 All Report Types 💌     |                                                                                                  |                         |                         |                          |                          |                          |                      |                          |                    |                        |                           | Types 💌        |
| Remittance<br>Tracking Number | Tax Identific                                                                                    | ation Number            | Paymen                  | t Date Depo              | osit Amount              | Product Typ              | pe Repo              | ort Type                 | Numb               | er of Pages            |                           |                |
| 13071709000000                | 3 042374071                                                                                      | 71 02/26/2012 \$85      |                         | .00                      | D PPO/OAP                |                          | Remittance Report 4  |                          |                    | 1-4 View PDF           |                           |                |
| 1                             | Click Vie<br>remittan                                                                            | ew PDF to<br>ce reports | o view the<br>s are not | e remittano<br>available | ce report,<br>for patien | , then you<br>hts with G | ı can sav<br>WH-Cigi | ve it or er<br>na ID car | nail it. (<br>ds.) | Online                 | Cig                       | na。            |

Congratulations! You've completed the Cigna for Health Care Professionals Website Claim Status Inquiry eCourse

Bookmark CignaforHCP.com today

"Cigna" is a registered service mark and the "Tree of Life" logo and "GO YOU" are service marks of Cigna Intellectual Property, Inc., licensed for use by Cigna Corporation and its operating subsidiaries. All products and services are provided by such operating subsidiaries and not by Cigna Corporation. Such operating subsidiaries include Connecticut General Life Insurance Company, Cigna Health and Life Insurance Company, and HMO or service company subsidiaries of Cigna Health Corporation and Cigna Dental Health, Inc. All models are used for illustrative purposes only.

THN-2013-325 © 2013 Cigna. Some content provided under license.

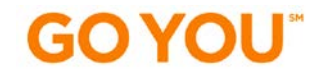

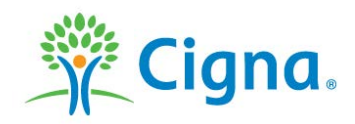